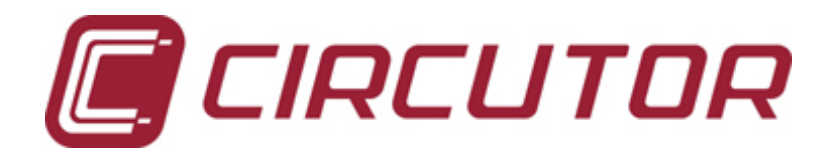

# Power Analyzer CVM-NRG96

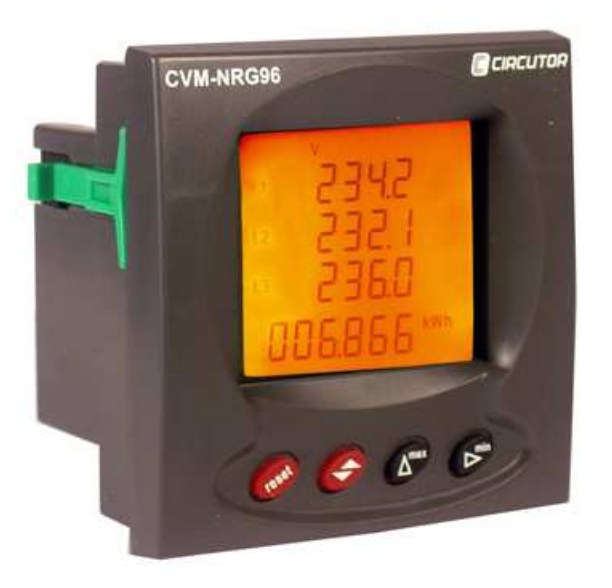

User manual Extended version Checks on receipt.

This manual assists in the installation and use of the **CVM NRG 96** power analyzer so that the best possible use can be gained from it. On receipt of the equipment check the following:

- The equipment corresponds to the specifications in your order.
- Check that the equipment has not been damaged during delivery.
- Check that it has the correct instruction manual.

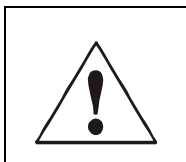

For safety reasons it is essential that anyone installing or handling the **CVM NRG 96** follow the usual safety procedures as well as the specific warnings in this instruction manual. Installing and maintenance for this analyzer must be carried out by a qualified person.

**TABLE OF CONTENTS** 

| General features                                                                                                    |    | page                                                         | 4                                            |
|----------------------------------------------------------------------------------------------------|----|--------------------------------------------------------------|----------------------------------------------|
| Installation and start-up<br>Power supply voltage<br>Maximum voltage in the measurement circuit<br>Maximum admissible current<br>Features of the transistor<br>Operating conditions<br>Safety                                                                                                    |    | page<br>page<br>page<br>page<br>page<br>page                 | 6<br>7<br>7<br>7<br>7<br>7                   |
| Connection diagrams                                                                                                    |    | page                                                         | 9                                            |
| Operation                                                                                                    |    | page                                                         | 13                                           |
| Setting menus                                                                                                    |    | page                                                         | 14                                           |
| Programming SETUP Measurement<br>Status of Setup Measurement<br>Simple or compound voltages<br>Transformation ratios<br>Programming the power demand meter<br>Programming the main page and preferred energy<br>Backlight (Back-lighting of the display)<br>Deletion of Energy meters<br>Programming THD or d<br>Transistor digital output | уу | page<br>page<br>page<br>page<br>page<br>page<br>page<br>page | 15<br>16<br>16<br>18<br>20<br>21<br>21<br>22 |
| Programming SETUP Communications<br>Setting communication parameters<br>Protection of SETUP measurement<br>MODBUS protocol RTU<br>MODBUS memory map<br>RS485 connection                                                                                                    |    | page<br>page<br>page<br>page<br>page                         | 26<br>27<br>30<br>31<br>32                   |
| FAQ'S (Frequently Asked questions)                                                                                                    |    | page                                                         | 36                                           |

#### **General features**

The CVM-NRG 96 panel analyzer is a programmable measuring instrument; it offers a series of options for using it, which may be selected from configuration menus on the instrument itself. Before starting the analyzer carefully read sections: power supply, connection and setting and select the most suitable form of operation in order to obtain the required data.

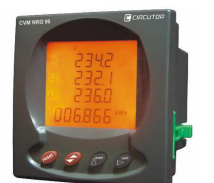

The CVM-NRG 96 measures, calculates and displays the main electrical parameters in three phase, balanced or unbalanced industrial systems.

Measurements are taken in true effective value using the three alternating voltage inputs and three current inputs to measure 5 A secondaries from external measurement toroids.

With its processor, the measurement station allows simultaneous

analysis of:

| MAGNITUDE                            | UNIT      | L1 | L2 | L3 |      |
|--------------------------------------|-----------|----|----|----|------|
| Simple Voltage                       | V         | •  | •  | •  |      |
| Compound voltage                     | V         | •  | •  | •  |      |
| Current                              | A         | •  | •  | •  | •    |
| Frequency                            | Hz        | •  |    |    |      |
| Active power                         | kW        | •  | •  | •  | •    |
| Reactive Power L                     | kvarL     | •  | •  | •  | •    |
| Reactive Power C                     | kvarC     | •  | •  | •  | •    |
| Apparent Power                       | kVA       |    |    |    | •    |
| Power Factor                         | PF        | •  | •  | •  |      |
| Cos φ                                | Cos φ     |    |    |    | •    |
| Maximum Demand                       | Pd        |    |    | •  |      |
| Neutral Current                      | IN        |    |    | •  |      |
| Voltage THD                          | % THD – V | •  | •  | •  |      |
| Current THD                          | % THD – A | •  | •  | •  |      |
| kWh (consumption and generation)     | W·h       |    |    |    | •    |
| kvarh.L (consumption and generation) | W·h       |    |    |    | •    |
| kvarh.C (consumption and generation) | W·h       |    |    |    | •    |
| kVAh (consumption and generation)    | W·h       |    |    |    | •    |
| Harmonic decomposition (V and A) *   | %         | •  | •  | •  | 15th |

Available through display and communications. (•)

Only available through communications.

√ √ (••) (\*) Harmonic decomposition in model HAR.

The CVM-NRG 96 allows the display of all electrical parameters shown above, using the back-lit LCD display, showing 4 instant electrical parameters, maximum or minimum on each page jump.

#### Other features:

- Small sized instrument (96x96x50).
- Measurement in true effective value.
- Instant, maximum, minimum values for each parameter.
- Energy measurer function.
  - 1 GW h in consumed energy.
  - 100 MW h in generated energy.
- Backlit LCD display.
- RS485 communications (Modbus RTU®) included.

Available models:

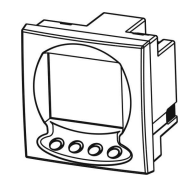

| CVM-NRG96                  | CODE   |
|----------------------------|--------|
| CVM-NRG96                  | M51800 |
| CVM-NRG96-ITF              | M51900 |
| CVM-NRG96-ITF-RS485-C      | M51911 |
| CVM-NRG96-ITF-RS485-C-HAR  | M51B11 |
| CVM-NRG96-ITF-Plus-RS485-C | M51A11 |

#### Installation and start-up

This manual contains information and warnings that must be followed by the user to ensure the safe operation of the equipment and to maintain it in a safe condition. The analyzer must not be switched on until it is finally attached to the electrical board.

# IF THE EQUIPMENT IS HANDLED IN A WAY NOT SPECIFIED BY THE MANUFACTURER, THE EQUIPMENT'S PROTECTION MAY BE COMPROMISED

When it is likely that the equipment has lost its protection (with visible damage), it must be disconnected from the auxiliary supply. In this event, contact a qualified technical service representative.

#### Installing the equipment

Check the following points before switching the equipment on:

- a) Power supply voltage.
- b) Maximum voltage in the measurement circuit.
- c) Maximum admissible current.
- d) Features of the transistor (*digital output*).
- e) Operating conditions.
- f) Safety.

### A. Power supply voltage

| Standard version:                                                                                                    |   |                                                                                 |
|----------------------------------------------------------------------------------------------------|---|---------------------------------------------------------------------------------|
| <ul> <li>Power supply</li> <li>Frequency</li> <li>Power supply tolerance</li> <li>Connection board</li> <li>Consumption of the equipment</li> </ul> | : | 230 V AC.<br>50-60 Hz<br>-15% / +10%<br>Terminals 1-2 (Power Supply)<br>5 V·A   |
| Version Plus:                                                                                                    |   |                                                                                 |
| - Power supply<br>- Frequency<br>- Connection board<br>- Consumption of the equipment                                                               | : | 85265 V AC. // 95300 V DC.<br>50-60 Hz<br>Terminals 1-2 (Power Supply)<br>5 V·A |

B. <u>Maximum voltage in the measurement circuit:</u>

|    | -                                                                                                    |                         |                                                                                                   |
|----|----------------------------------------------------------------------------------------------------|-------------------------|---------------------------------------------------------------------------------------------------|
|    | - Voltage                                                                                                   | :                       | 300 V ~AC. phase-neutral                                                                          |
|    | - Frequency                                                                                                 | :                       | 4565 Hz                                                                                           |
| C. | Maximum admissible currer                                                                                   | <u>nt:</u>              |                                                                                                   |
|    | - Current                                                                                                   | :                       | External transformers In /5A.                                                                     |
| D. | Transistor features(output):                                                                                |                         |                                                                                                   |
|    | - NPN Type<br>- Maximum operating volt<br>- Maximum operating curr<br>- Maximum frequency<br>- Pulse length | :<br>age:<br>rent:<br>: | Opto-isolated Transistor /Open Collector<br>24 V.DC.<br>50 mA<br>5 pulses / second<br>100 m.secs. |
| E. | Operating conditions:                                                                                       |                         |                                                                                                   |
|    | <ul> <li>Operating temperature</li> <li>Relative humidity</li> <li>Altitude</li> </ul>                      | :                       | -10 °C / +50°C<br>5 to 95 % HR (without condensation)<br>up to 2,000 metres                       |

F. Safety:

- Designed for category III installations 300 V ~AC. (EN 61010).

- Protection against electric shock by class II double isolation.

#### Installation

Installation for the equipment is by panel(*panel drill*  $92^{+0.8} \times 92^{+0.8} m.m.$ , according to DIN 43 700). All connections must remain inside the electrical board.

Bear in mind that when the equipment is connected, the terminals may be dangerous if touched. Opening covers or removing parts may access parts which are dangerous if touched. The equipment must not be used until it is fully installed.

The equipment must be connected to a power supply circuit protected with *gl* (IEC 269) or type M fuses between 0.5 and 2 A. It must have an overload/short circuit switch or equivalent device in order to disconnect the equipment from the power supply. The power supply circuit and the voltage measurement circuit is connected with a cable with a minimum cross section of 1 mm<sup>2</sup>.

The secondary line for the current transformer shall have a minimum cross section of 2.5  $\mbox{mm}^2$ .

#### Terminal list

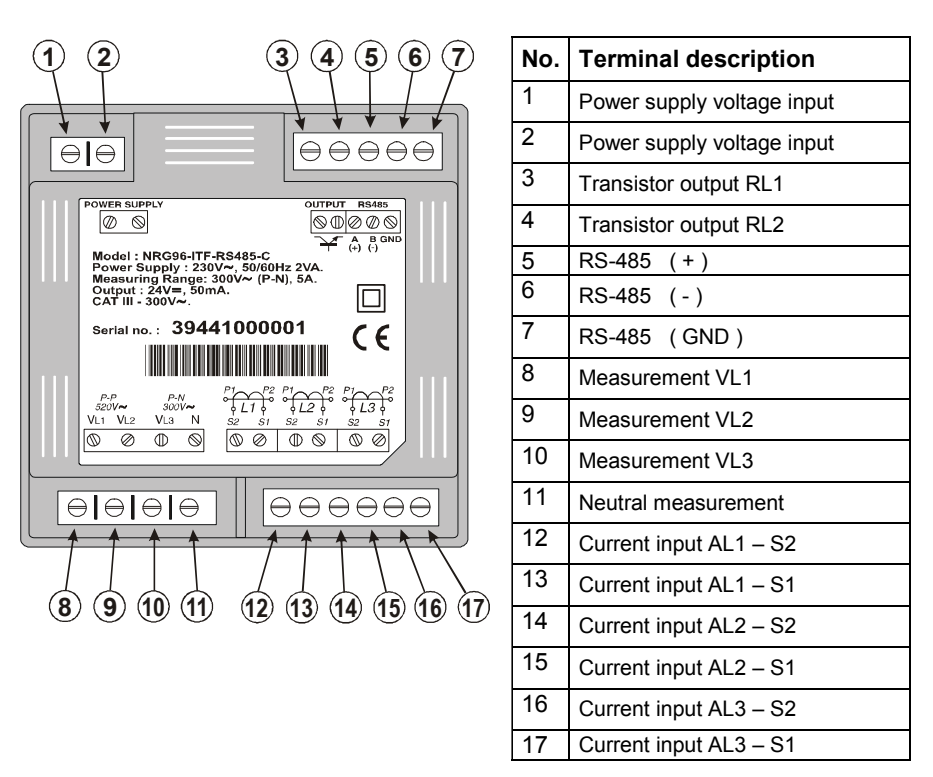

*Note*: Internally terminals 13, 15 and 17 are joined to terminal 6 (Neutral). The current inputs... / 5 A are isolated in model ITF.

### **Connection diagrams**

A. Three phase system measurement with 4 wire connection (Low Voltage) and three external current transformers.

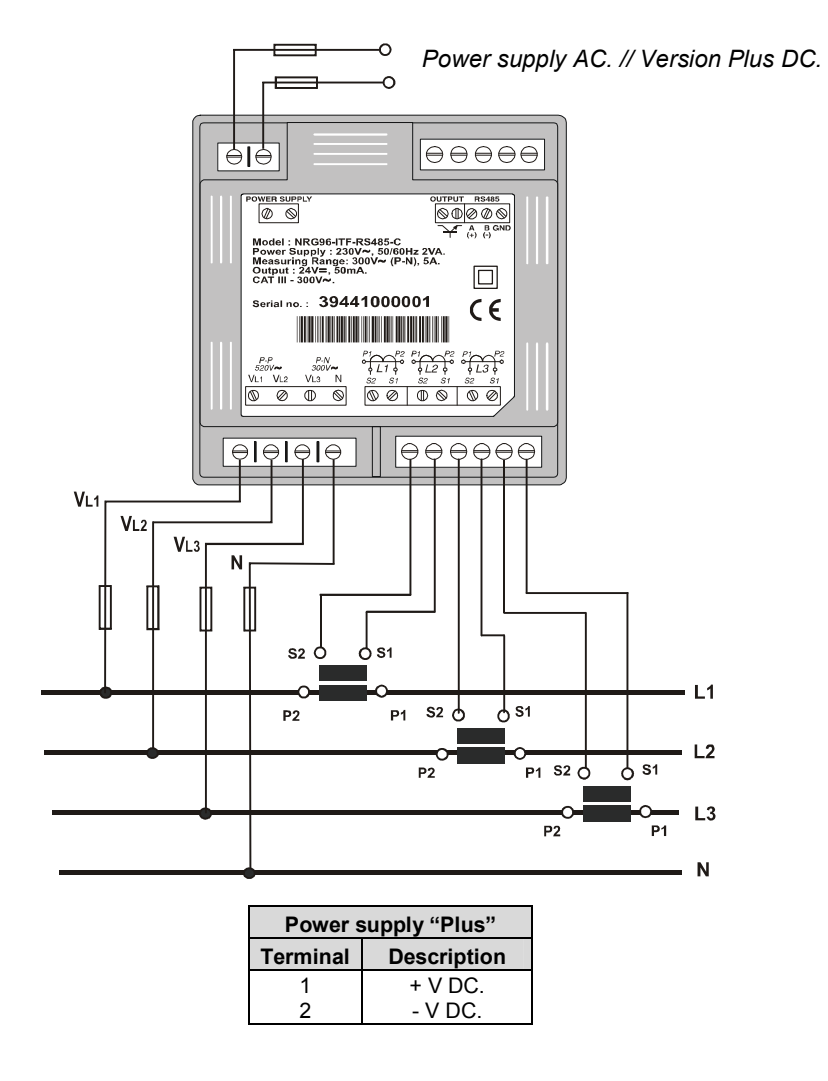

COMPLETO\_NRG96\_ING 9

B. Three phase system measurement with 3 wire connection (Low Voltage) and three external current transformers.

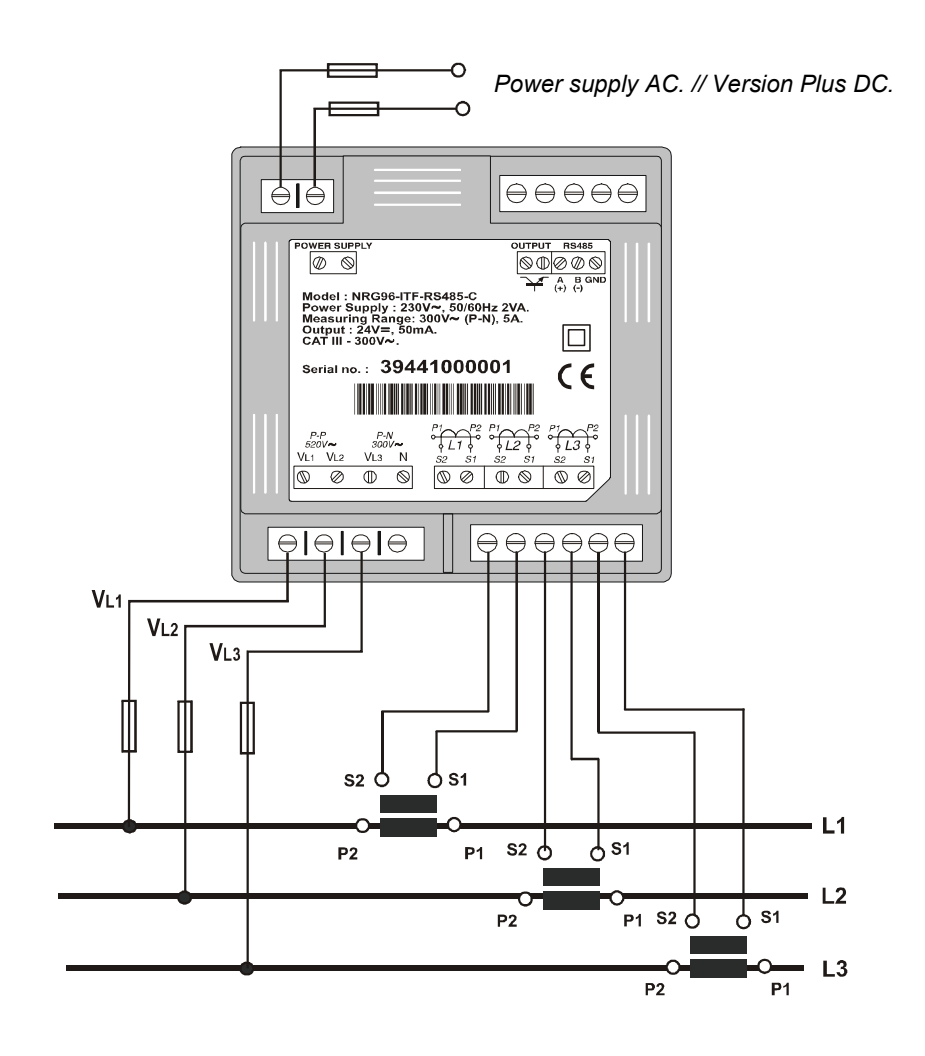

COMPLETO\_NRG96\_ING 10

C. Three phase system measurement with 3 wire connection using 2 transformers and three external current transformers.

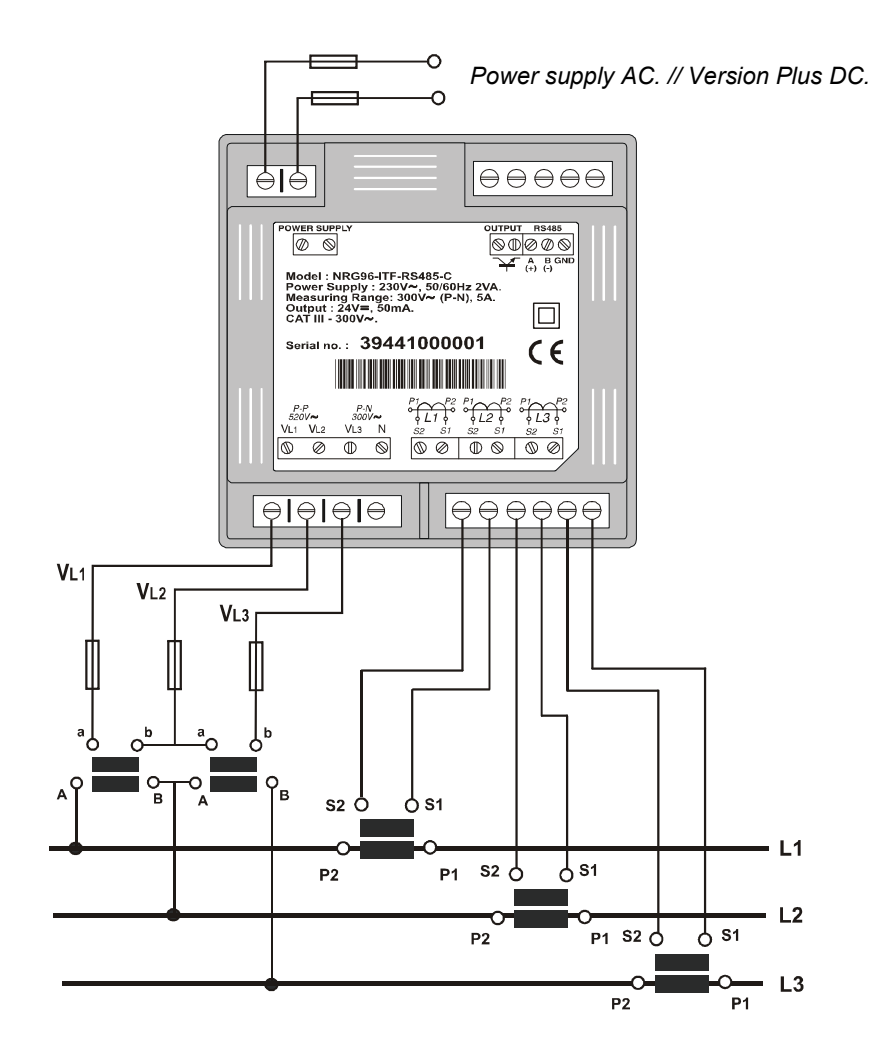

COMPLETO\_NRG96\_ING 11

D. Three phase system measurement with 3 wire connection using 2 voltage transformers and two external current transformers.

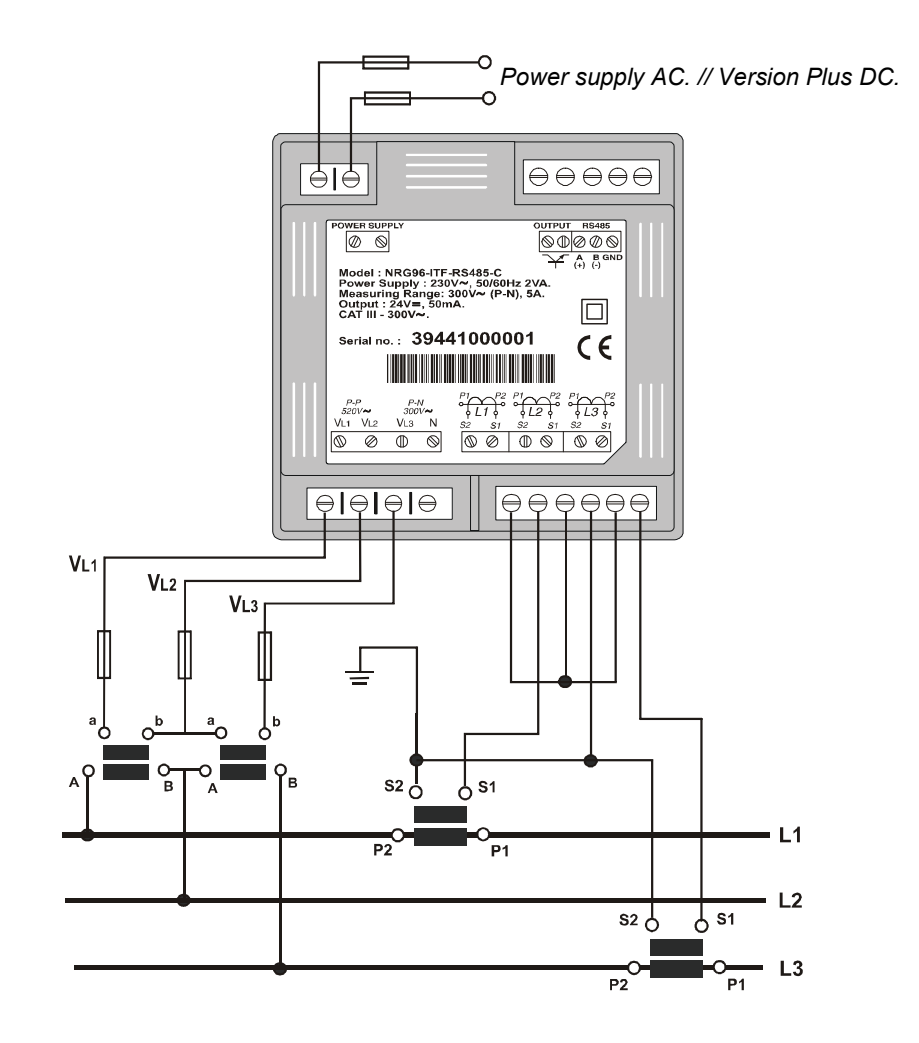

COMPLETO\_NRG96\_ING 12

#### Operation

Generic functions of the front keypad:

#### Key Reset:

- Starting the equipment.
- Deletion of Maximum and Minimum values.
- This is equivalent to starting the equipment in the absence of voltage.

Key Display:

- Displaying all variables by repeated presses.
- Function key in set-up menu: pressing the *Display* key moves forward through different screens, both on the *configuration menu* and the *communications* menu.
- In runtime mode, a long press (keeping the key pressed for 2 seconds), displays the energy meters:

Consumed

Consumed

Consumed

Consumed

Generated

Generated

Generated

Generated

- ✓ Active Energy
- ✓ Reactive Inductive Energy
- ✓ Reactive Capacitive Energy
- ✓ Apparent energy
- ✓ Active energy
- ✓ Inductive Reactive Energy
- ✓ Reactive Capacitive Energy
- ✓ Apparent Energy

Key Max and Min:

- Display of *maximums* or *minimums* for each variable displayed; this function is only valid while the key is being pressed. Once it is stopped being pressed the instant values appears again after five seconds.
- Function keys in set-up menu: the **MIN** key selects the code or parameter to be changed and the **MAX** key assigns the corresponding code and/or variable.

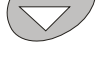

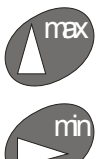

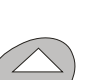

#### **Configuration Menu**

TheCVM-NRG96 analyzer has two configuration menus:

#### 1. MEASUREMENT SETUP:

from this menu, the user can set the measurement parameters and the analyzer's different display options.

- Measurement Setup Status (locked or unlocked)
- Simple or compound voltages
- Transformation ratios
- Power Demand Meter Setting
- Main page and preferred energy setting
- Backlight (Backlit display)
- Deletion of Energy meters
- -
- -

#### 2. COMMUNICATIONS SETUP:

Configures the communication parameters: speed, parity, stop bits, etc; it also accesses the locking menu using a password in the measurement SET UP.

- Communication parameters setting
- Protection of measurement SETUP.

#### Setting MEASUREMENT SETUP

The parameters for the CVM-NRG 96 and all its functions are displayed and changed from this menu (according to type); it may start the eight energy meters and return maximum demand to zero (Pd), maximums and minimums recorded.

The analyzer does not store the changes to the settings until the whole setting program has been completed. If it is **RESET** before the end of the setting process, the configuration entered is not stored in the memory.

To access **MEASUREMENT SETUP** the **MAX** and **MIN** keys have to pressed at the same time until setting mode is entered.

On entering setting mode the message "5ELUP unLo", or as a default "5ELUP Loc" is displayed for a few seconds indicating that we are in setting and informing of their status (locked or unlocked).

- SELUP unLo
   On entering setting mode it is possible to see and change the setting.
- SELUP Loc On entering setting mode it is possible to see the setting but not possible to change it.

Once in MEASUREMENT SETUP using the keypad, it is possible to select the different options and enter the variables:

The keypad functions to carry out the setting are as follows:

- The key enters the data and moves on to the following menu.
- The MAX key allows the selection of the different options in the menu or increases a digit in the event that a variable has been entered.
- The **MIN** key is used to move the cursor among the digits.

1. Simples or Compound Voltages

| • | Simple Voltages<br>Compound Voltage | S | U 15<br>U 1 | U53<br>05 | U3<br>U3 I          |
|---|-------------------------------------|---|-------------|-----------|---------------------|
|   |                                     |   |             |           | 51 U<br>53U<br>1 6U |

To select one of the two display options, just press the  $\ensuremath{\text{MAX}}$  key and the two options will alternate.

Once the required option is selected, press the  $\textcircled{\Rightarrow}$  key to enter the data and access the next setting step moving on to the next setting step.

- 2. Transformation Ratios
  - Transformer voltage primary

The display shows "SEL ULL PrL followed by three digits; these allow the setting of the *transformer voltage primary*.

| SEŁ<br>Uolt    |  |
|----------------|--|
| PrI<br>00000 I |  |

To write or change the value of the transformer primary value repeatedly press the **MAX** key increasing the value of the digit which is flashing at the time.

When the required value is on the screen, move on to the following digit by pressing MIN, to allow the remaining values to be changed.

When the last digit has been changed, press **MIN** to move back to the first digit, allowing the previously set values to be changed again.

To enter the data and access the next setting step, press  $\textcircled{\blacksquare}$ .

Transformer Voltage Secondary

The display shows "5EL ULL 5Ec followed by three digits; these allow the setting of the *transformer voltage secondary*.

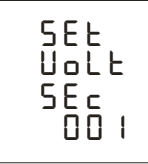

To write or change the value of the transformer secondary value repeatedly press the **MAX** key increasing the value of the digit which is flashing at the time.

When the required value is on the screen, move on to the following digit by pressing MIN, to allow the remaining values to be changed.

When the last digit has been changed, press  ${\rm MIN}$  to move back to the first digit, allowing the previously set values to be changed again.

To enter the data and access the following setting step, press **S**.

Transformer current primary

The display shows "5EL Lurr Prl" followed by five digits; these allow the setting of the *transformer current primary*.

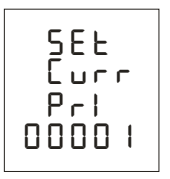

To write or change the value of the transformer primary value repeatedly press the **MAX** key increasing the value of the digit which is flashing at the time.

When the required value is on the screen, move on to the following digit by pressing  $\ensuremath{\text{MIN}}$ , to allow the remaining values to be changed.

When the last digit has been changed, press **MIN** to move back to the first digit, allowing the previously set values to be changed again.

To enter the data press  $(\clubsuit)$ 

- 3. Setting the Power Demand Meter
  - Magnitude to Integrate

The display shows "5EE Pd CodE" followed by two digits which identify the code or variable to be integrated as *Maximum Demand*.

| None                       |              | 00   |
|----------------------------|--------------|------|
| Three phase active power   | kW III       | 16   |
| Three phase apparent power | kV∙A III     | 34   |
| Three phase current        | AIII         | 36   |
| Current per phase          | A1 - A2 - A3 | A-Ph |

The  $\ensuremath{\text{MAX}}$  key allows the selection of the Maximum Demand variable to be integrated.

Once selected to access the next setting step, press 主

Integration Period

The display shows "SEE Pd PEr Follo\_Ed by E\_o digits \_hich \_ill idEntify the PEriod of integration For the Selected \_Agnitude.

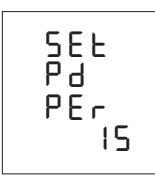

To write or change the value of the integration period repeatedly press the **MAX** key increasing the value of the digit which is flashing at the time.

When the required value is on the screen, move on to the following digit by pressing **MIN**, to allow the remaining values to be changed.

When the last digit has been changed, press **MIN** to move back to the first digit, allowing the previously set values to be changed again.

The integration period may vary between 1 to 60 minutes.

To enter the data and access the following setting step, press  $\textcircled{\blacksquare}$ .

Deletion of maximum Demand

```
The display shows "ELr Pd no.

ELr Pd Pd

no YES
```

To select one of the two display options, just press the  $\ensuremath{\text{MAX}}$  key and the two options will alternate.

Once the required option is selected, press the 🗢 key to enter the data and access the following setting step.

- 4. Setting the main page and preferred energy
  - Preferred page and fixed or rotating mode

```
The display shows "SEL dEF PAGE UArS".
```

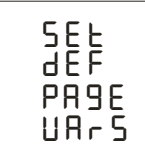

*Fixed page*: Default value display when switched on or the CVM-NRG 96 started.

The **MIN** key has to be repeatedly pressed until the required default page is displayed; to enter the page and access the following step the  $\textcircled{\textcircled{a}}$  key has to be pressed.

*Rotating page*: Display of all electrical parameters using the automatic rotation of the 12 screens in intervals of 5 seconds.

The **MIN** key has to be repeatedly pressed until all of the electrical magnitudes flash; to enter the rotating function and access the following step, the > key has to be pressed.

Preferred Magnitude of Energy

The display shows "SEL dEF PR9E EnEr" and the Active Energy symbol (kWh) flashes.

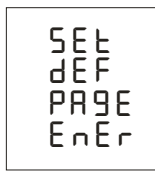

By repeatedly pressing the  $\ensuremath{\text{MAX}}$  key the required energy magnitude is selected. This may be:

| Magnitude of Energy        | Direction      | Symbol    |
|----------------------------|----------------|-----------|
| Active Energy              | Consumption    | kW∙h      |
| Inductive Reactive Energy  | Consumption    | kvarL∙h   |
| Capacitive Reactive Energy | Consumption    | kvarC∙h   |
| Apparent Energy            | Consumption    | kVA·h     |
| Active Energy              | Generation (-) | - kW∙h    |
| Inductive Reactive Energy  | Generation (-) | - kvarL∙h |
| Capacitive Reactive Energy | Generation (-) | - kvarC∙h |
| Apparent Energy            | Generation (-) | - kVA·h   |

Once the energy has been selected press the <a>key to enter the data and access the next setting step</a>

- 5. Backlight (Backlit display).
  - Backlight timer

The display shows "SEL dl SP oFF".

Indicates the screen protector time (*in seconds*), disconnecting the Backlight.

- Backlight permanently on
- Backlight on from 1 to 60 seconds.

These values(*t*), refer to the time from the last time the equipment was used via the keypad.

- 6. Deletion of Energy meters.
  - Deletion of the eight Energy meters

The display shows "ELr EnEr no".

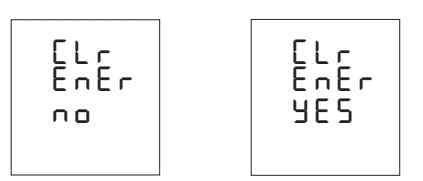

To select one of the two display options, just press the  $\ensuremath{\text{MAX}}$  key and the two options will alternate.

Once the required option is selected, press the 🗢 key to enter the data and access the following setting step.

- 7. Setting THd or d
  - Selecting Harmonic Distortion Analysis

The display shows "SEL hAr Lhd".

Thd %: Total value of harmonic distortion referred to the true effective value (RMS). d %: Total value of harmonic distortion referred to the fundamental value(RMS).

To select one of the two display options, just press the  $\ensuremath{\text{MAX}}$  key and the two options will alternate.  $\hfill \hfill \hfill$ 

Once the required option is selected, press the  $\textcircled{\Rightarrow}$  key to enter the data and access the following setting step.

8. Digital output for the transistor.

The CVM-NRG96's digital output may set:

- a. *Pulse per n kW.h or kvar.h (Energy)*: the value for the energy consumed or generated may be set to generate a pulse.
- b. *Alarm condition*: associates a magnitude to a digital output, setting a maximum, minimum and delay (*delay*) for the trip condition.

In the event that no variable needs to be set, put 0 0 and enter using the results key.

The display shows "Out UAr CodE".

Setting pulse per n kW·h or kvar·h

Energy code table:

| Magnitude                                | Symbol          | Code |
|------------------------------------------|-----------------|------|
| Active Energy III                        | kW∙h III        | 31   |
| Inductive Reactive Energy III            | KvarL·h III     | 32   |
| Capacitive Reactive Energy III           | KvarC·h III     | 33   |
| Apparent Energy III                      | kVA·h III       | 44   |
| Active energy Generated III              | kW·h III (-)    | 45   |
| Inductive Reactive Energy Generated III  | KvarL·h III (-) | 46   |
| Capacitive Reactive Energy Generated III | KvarC·h III (-) | 47   |
| Apparent Energy Generated III            | kVA·h III (-)   | 48   |

Once the energy code has been selected and entered using the 🗢 key the watts per pulse must be entered or as a default kilowatts per pulse.

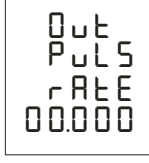

| Example: | 000.500<br>00 1.500 | 500 watts∙h/pulse<br>1.5 kilowatts∙h/pulse |
|----------|---------------------|--------------------------------------------|

To write or change the watts. hour/pulse, the **MAX** key has to be repeatedly pressed, increasing the value of the digit flashing at the time.

When the required value is on the screen, move on to the following digit by pressing **MIN**, to allow the remaining values to be changed.

When the last digit has been changed, press **MIN** to move back to the first digit, allowing the previously set values to be changed again.

Once the required option is selected, press the 🗢 key to enter the data and so finish the equipment configuration.

Setting alarm condition

Alarm code table per condition:

| Magnitude          | Phase | Symbol L1 | Code |
|--------------------|-------|-----------|------|
| Simple Voltage     | L1    | V 1       | 01   |
| Current            | L1    | A 1       | 02   |
| Active Power       | L1    | kW 1      | 03   |
| Reactive Power L/C | L1    | KvarL/C 1 | 04   |
| Power Factor       | L1    | PF 1      | 05   |
| % THD V            | L1    | THD V1    | 25   |
| % THD A            | L1    | THD A1    | 28   |
| Simple Voltage     | L2    | V 2       | 06   |
| Current            | L2    | A 2       | 07   |
| Active Power       | L2    | kW 2      | 08   |
| Reactive Power L/C | L2    | KvarL/C 2 | 09   |
| Power Factor       | L2    | PF 2      | 10   |
| % THD V            | L2    | THD V2    | 26   |
| % THD A            | L2    | THD A2    | 29   |

| Magnitude          | Phase | Symbol L1 | Code |
|--------------------|-------|-----------|------|
| Simple Voltage     | L3    | V 3       | 11   |
| Current            | L3    | A 3       | 12   |
| Active Power       | L3    | kW 3      | 13   |
| Reactive Power L/C | L3    | KvarL/C 3 | 14   |
| Power Factor       | L3    | PF 3      | 15   |
| % THD V            | L3    | THD V3    | 27   |
| % THD A            | L3    | THD A3    | 30   |

| Magnitude         | Symbol                | Code |
|-------------------|-----------------------|------|
| Simple Voltages   | V1 / V2 / V3          | 90   |
| Currents          | A1/A2/A3              | 91   |
| Active Powers     | kW1 / kW2 / kW3       | 92   |
| Reactive Powers   | Kvar1 / kvar2 / kvar3 | 93   |
| Power Factors     | PF1 / PF2 / PF3       | 94   |
| Compound Voltages | V12 / V23 / V31       | 95   |
| % THD V           | Thd1 / Thd2 / Thd3 V  | 96   |
| % THD I           | Thd1 / Thd2 / Thd3 A  | 97   |

| Magnitude               | Symbol    | Code | Magnitude         | Symbol         | Code |
|-------------------------|-----------|------|-------------------|----------------|------|
| Active Power III        | kW III    | 16   | cos φthree phase  | $\cos \varphi$ | 19   |
| Inductive Power III     | kvarL III | 17   | Power Factor III  | PF III         | 20   |
| Capacitive Power III    | kvarC III | 18   | Frequency         | Hz             | 21   |
| Active Energy           | kW∙h      | 31   | L1- L2 Voltage    | V 12           | 22   |
| React. Energy Inductive | Kvarh·L   | 32   | L2-L3 Voltage     | V 23           | 23   |
| React. Energy Capacit.  | Kvarh·C   | 33   | L3-L1 Voltage     | V 31           | 24   |
| Apparent Power III      | kV∙A III  | 34   |                   |                |      |
| Maximum Demand          | Md (Pd)   | 35   | Maximum Demand L1 | Md (Pd)        | 35*  |
| Current III             | AIII      | 36   | Maximum Demand L2 | Md (Pd)        | 42*  |
| Neutral Current         | IN        | 37   | Maximum Demand L3 | Md (Pd)        | 43*  |

\* Variables only valid if the Maximum Demand for current has been set per phase.

There are also some variables which refer to the three phases at the same time (*Function OR*). If one of these variables has been selected, the alarm will go off when any of the three phases meet the preset conditions.

| Magnitude         | Symbol                | Code |
|-------------------|-----------------------|------|
| Simple Voltages   | V1 / V2 / V3          | 90   |
| Currents          | A1/A2/A3              | 91   |
| Active Powers     | kW1 / kW2 / kW3       | 92   |
| Reactive Powers   | Kvar1 / kvar2 / kvar3 | 93   |
| Power Factors     | PF1 / PF2 / PF3       | 94   |
| Compound Voltages | V12 / V23 / V31       | 95   |
| % THD V           | Thd1 / Thd2 / Thd3 V  | 96   |
| % THD I           | Thd1 / Thd2 / Thd3 A  | 97   |

Once the Alarm Condition code has been selected and the data entered using the  $\textcircled{\bullet}$  key, the *maximum value*, *minimum value* and the *delay* (hysteresis) for the alarm condition must be entered.

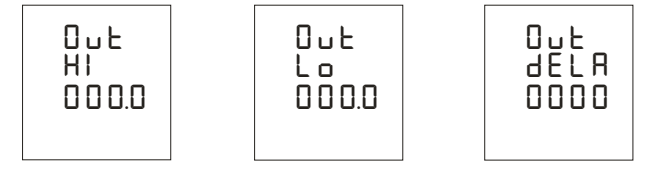

- *Hi*: Maximum value; transistor closed above this value.
- *Lo*: Minimum value; transistor closed below this value.
- *Delay*: Delay in seconds from the connection and disconnection of the transistor.

To write or change the maximum and minimum values, the  $\ensuremath{\text{MAX}}$  key has to be pressed, increasing the value of the digit flashing at the time.

When the required value is on the screen, move on to the following digit by pressing MIN, to allow the remaining values to be changed.

When the last digit has been changed, press **MIN** to move back to the first digit, allowing the previously set values to be changed again.

In order to enter one of the data, press the  $\textcircled{\Rightarrow}$  key moving on to the next setting step. Once the delay has been set, the  $\textcircled{\Rightarrow}$  key must be pressed entering the data and ending the configuration.

| MIN + | MAX +              | ON OFF ON                                       |
|-------|--------------------|-------------------------------------------------|
|       | max > min          | 0 Min Max                                       |
| MIN + | MAX +<br>max < min | OFF ON OFF<br>==== =====  ======<br>0 Max Min   |
| MIN   | MAX +              | ON OFF ON<br> ==== <br>Min 0 Max                |
| MIN + | MAX                | OFF ON OFF<br>======   =====<br>Max 0 Min       |
| MIN   | MAX<br>max > min   | ON OFF ON<br> =====  <br>Min Max 0              |
| MIN   | MAX<br>max < min   | OFF ON OFF<br>=====  ====== ======<br>Max Min 0 |

\* The alarms depend on the preset values: MAXIMUM and MINIMUM

#### Setting COMMUNICATION SETUP \*(Only for models with communication)

One or more CVM-NRG96 instruments may be connected to a computer or PLC in order to automize a production process or an energy control system. As well as the usual operation of each instrument, this system may centralize data at one single point; for this reason the CVM-NRG96 has an RS-485 communication output.

If more than one instrument is connected to one single series line (RS-485), it is necessary to assign to each a number or address (from 01 to 255) so that the central computer or PLC sends the appropriate requests to these addresses for each peripheral.

From communication SETUP, the CVM-NRG96's communication parameters may be displayed and/or changed, this may match these parameters to the requirements of the system topologies and/or applications.

The analyzer does not store the setting changes until all of the setting has been finished. If it is **RESET** before the end of the setting, the configuration entered is not stored in the memory.

To access **COMMUNICATIONS SETUP** the **RESET** key has to be pressed (until the equipment starts) and then the **MAX**, **MIN** and **(** keys have to be pressed until setting mode is entered.

On entering setting mode the message "5ELUP I nl c" appears for a few seconds, informing the user that the equipment has entered communications display or setting mode.

Below the display shows "SEL Prot bus"

T

Using this information screen, the equipment is informing the user that the Communication Protocol via the RS-485 series port is standard *MODBUS*©. To enter setting mode the ( ) key must be pressed.

- 1. Setting the communication parameters
  - Default settings (factory settings)

```
The display shows "SEL [dEF no"
```

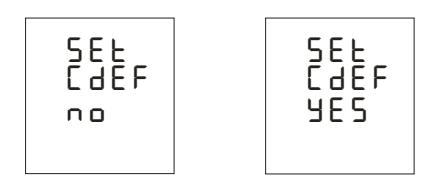

To select one of the two display options, just press the  $\ensuremath{\text{MAX}}$  key and the two options will alternate.

| SEE | CGEE     | по | Personalized communi | cation pa | rameters. |
|-----|----------|----|----------------------|-----------|-----------|
| SEŁ | CJEF JES |    | Peripheral:          |           | 001       |
|     |          |    | Transmission speed:  |           | 9,600 bps |
|     |          |    | Data bits:           |           | 8         |
|     |          |    | Parity               |           | No        |
|     |          |    | Stop bits            | 1         |           |
|     |          |    |                      |           |           |

Once the required option is selected, press the 🗢 key to enter the data and access the following setting step.

If the selected option is "SEL LdEF YES" the configuration screens refer to: *peripheral number, speed, data bits, parity* and *stop bits,* are omitted moving on to the last screen in the communication menu.

If the selected option is "SEL [dEF no":

Peripheral number

The display shows "SEL nPEr 00 I".

To write or change the number of the peripheral repeatedly press the **MAX** key increasing the value of the digit which is flashing at the time. When the required value is on the screen, move on to the following digit by pressing **MIN**, to allow the remaining values to be changed. When the last digit has been changed, press **MIN** to move back to the first digit, allowing the previously set values to be changed again. The peripheral number varies between 0 and 255 (0 and FF in hexadecimal) To enter the data and access the following setting step, press **(** 

Transmission speed

The display shows "SEL bRud rRLE 9600"

| 5<br>h | E      | F | Ч |
|--------|--------|---|---|
| ģ      | R<br>6 | E | Ē |

To vary the peripheral transmission speed repeatedly press **MAX** changing the value of the different communications options. Available speeds are: 1,200, 2,400, 4,800, 9,600 or 19,200 bps.

Once the required selection has been made, the next setting step is accessed by pressing the  $\textcircled{\Rightarrow}$  key.

Parity

The display shows "SEL PARILY no"

| SEE        |
|------------|
| PRrl       |
| <u>٤</u> ٩ |
| 9ES        |
|            |

To select one of the two display options, just press the  $\ensuremath{\text{MAX}}$  key and the two options will alternate.

Once the required option is selected, press the  $\textcircled{\textcircled{\sc star}}$  key to enter the data and access the following setting step.

Data Bits

```
The display shows "SEL dALA BILS B"
```

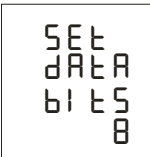

This menu option is solely for information, because data bits cannot be changed.

Then press the  $\textcircled{\begin{tmatrix} \bullet \end{tmatrix}}$  key to enter the data and access the following setting step.

Stop Bits

The display shows "SEL SLOP BLES I"

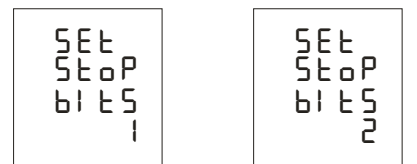

To select one of the two display options, just press the **MAX** key and the two options will alternate.

Once the required option is selected, press the 🗢 key to enter the data and access the following setting step.

2. Protection of measurement SETUP

The display shows "SEL UP unlo"

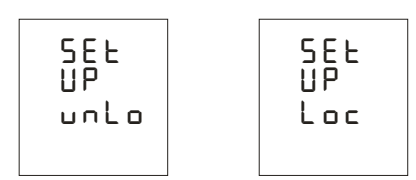

This menu option aims to protect the data set in the *Measurement Setup*. As a default the equipment does NOT protect data with the "unlo. oPtion Rnd by PrESSing the ()\_Ey enters the data and ends the configuration of the equipment.

If on the other hand the parmeters in *Measurement Setup* are to be protected, the option "Loc" has to be selected using the **MAX** key and then the key must be pressed. The protection password as a default will always be **I234**; any password code entered will be incorrect.

The display shows on the screen

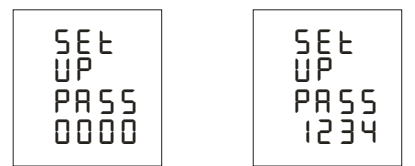

To write the protection password **I234**, the **MAX** key has to be repeatedly pressed, increasing the value of the digit flashing at the time.

When the required value is on the screen, move on to the following digit by pressing **MIN**, to allow the remaining values to be changed.

When the last digit has been changed, press **MIN** to move back to the first digit, allowing the previously set values to be changed again.

Once the password protection has been set, the 🗢 key must be pressed, entering the data and ending the configuration of the equipment.

In the event that the measurement SETUP parameters are to be changed again, the equipment has to be first unlocked by the same procedure (position L  $\Box$  c and the appropriate changes are made.

#### MODBUS© Protocol

The **CVM-NRG96** power analyzers communicate by using MODBUS© protocol, described below:

In the MODBUS protocol the RTU (Remote terminal Unit) mode is used; each 8-bit byte in a message contains two 4-bits hexadecimal characters.

The format for each byte in RTU mode

| Code              | 8 bit binary, hexadecimal 0-9, A-F               |
|-------------------|--------------------------------------------------|
|                   | 2 hexadecimal characters contained in each 8-bit |
|                   | field in the message.                            |
| Bits per byte     | 8 data bits                                      |
| Field Check-Error | CRC Type (Cyclical Redundancy Check)             |

Modbus functions used

| Function 01 | Reading the status of the relays |
|-------------|----------------------------------|
|-------------|----------------------------------|

Function 03 and 04 Reading n Words (16 bits-2 bytes). Function used for reading the electrical parameters that the CVM-NRG96 is measuring. All electrical parameters are long with 32 bits, because of this two Words are required to request each parameter. (4 bytes - XX XX XX XX)

Function 05 Writing a relay.

| MODBUS | memory | map |
|--------|--------|-----|
|        |        |     |

|                               |           | MODE    |         |         |         |  |
|-------------------------------|-----------|---------|---------|---------|---------|--|
| Magnitude                     | Symbol    | Instant | Maximum | Minimum | Unit    |  |
| Voltage Phase                 | V L1      | 00-01   | 60-61   | C0-C1   | V x10   |  |
| Current                       | A L1      | 02-03   | 62-63   | C2-C3   | mA      |  |
| Active Power                  | kW L1     | 04-05   | 64-65   | C4-C5   | w       |  |
| Reactive Power                | Kvar L1   | 06-07   | 66-67   | C6-C7   | w       |  |
| Power Factor                  | PF L1     | 08-09   | 68-69   | C8-C9   | x 100   |  |
| Voltage Phase                 | V L2      | 0A-0B   | 6A-6B   | CA-CB   | V x10   |  |
| Current                       | A L2      | 0C-0D   | 6C-6D   | CC-CD   | mA      |  |
| Active Power                  | kW L2     | 0E-0F   | 6E-6F   | CE-CF   | w       |  |
| Reactive Power                | Kvar L2   | 10-11   | 70-71   | D0-D1   | w       |  |
| Power Factor                  | PF L2     | 12-13   | 72-73   | D2-D3   | x 100   |  |
| Voltage Phase                 | V L3      | 14-15   | 74-75   | D4-D5   | V x10   |  |
| Current                       | A L3      | 16-17   | 76-77   | D6-D7   | mA      |  |
| Active Power                  | kW L3     | 18-19   | 78-79   | D8-D9   | W       |  |
| Reactive Power                | Kvar L3   | 1A-1B   | 7A-7B   | DA-DB   | W       |  |
| Power Factor                  | PF L3     | 1C-1D   | 7C-7D   | DC-DD   | x 100   |  |
|                               |           |         |         |         |         |  |
| Active Power III              | kW III    | 1E-1F   | 7E-7F   | DE-DF   | w       |  |
| Inductive Power III           | KvarL III | 20-21   | 80-81   | E0-E1   | w       |  |
| Capacitive Power III          | KvarC III | 22-23   | 82-83   | E2-E3   | w       |  |
| Cos φ III                     | Cos φ III | 24-25   | 84-85   | E4-E5   | x 100   |  |
| Power Factor III              | PF III    | 26-27   | 86-87   | E6-E7   | x 100   |  |
|                               |           |         |         |         |         |  |
| Frequency                     | Hz        | 28-29   | 88-89   | E8-E9   | Hz x 10 |  |
| Voltage Line L1-L2            | V12       | 2A-2B   | 8A-8B   | EA-EB   | V x10   |  |
| Voltage Line L2-L3            | V23       | 2C-2D   | 8C-8D   | EC-ED   | V x10   |  |
| Voltage Line L3-L1            | V31       | 2E-2F   | 8E-8F   | EE-EF   | V x10   |  |
| % THD V L1                    | %THD VL1  | 30-31   | 90-91   | F0-F1   | % x 10  |  |
| % THD V L2                    | %THD VL2  | 32-33   | 92-93   | F2-F3   | % x 10  |  |
| % THD V L3                    | %THD VL3  | 34-35   | 94-95   | F4-F5   | % x 10  |  |
| % THD A L1                    | %THD AL1  | 36-37   | 96-97   | F6-F7   | % x 10  |  |
| % THD A L2                    | %THD AL2  | 38-39   | 98-98   | F8-F9   | % x 10  |  |
| % THD A L3                    | %THD AL3  | 3A-3B   | 9A-9B   | FA-FB   | % x 10  |  |
|                               |           |         |         |         |         |  |
| Apparent Power III            | Kvalll    | 42-43   | A2-A3   | 102-103 | w       |  |
| Maximum Demand                | Md (Pd)   | 44-45   | A4-A5   | 104-105 | w/VA/mA |  |
| Three Phase Current (average) | A_AVG     | 46-47   | A6-A7   | 106-107 | mA      |  |
| Neutral Current               | In        | 48-49   | A8-A9   | 108-109 | mA      |  |
| Maximum Demand A2             | Md (Pd)   | 52-53   | B2-B3   | 112-113 | mA      |  |
| Maximum Demand A3             | Md (Pd)   | 54-55   | B4-B5   | 114-115 | mA      |  |

|                                    | Symbol          | MODBUS VARIABLES |         |         |        |      |
|------------------------------------|-----------------|------------------|---------|---------|--------|------|
| Magnitude                          |                 | Instant          | Maximu  | Minimu  | ι      | Jnit |
| Active Epergy                      | kW/b III        | 30.30            |         | EC ED   | ED web |      |
| Inductive Reactive Energy          | kvarl h III     | 3E-3E            | 9E-9E   | FE-FE   | F wh   |      |
| React Energy Canacitive            | kvarC·h III     | 40-41            | A0-A1   | 100-101 | w·h    |      |
| Apparent Energy                    | kVA·h III       | 56-57            | 86-B7   | 116-117 |        | wh   |
| Active energy Generated            | kW/b III (_)    | 58-59            | B8-B9   | 118-119 | wh     |      |
| Inductive energy denerated         | kvarl (-)       | 54-5B            | BA-BB   | 11A-11B |        | wh   |
| Capacit Energy Generated           | kvarC·h III (-) | 5C-5D            | BC-BD   | 11C-11D |        | wh   |
| Apparent Energy Generated          | kVA·h III (-)   | 5E-5E            | BE-BF   | 11E-11E |        | w∙h  |
|                                    |                 |                  |         |         |        |      |
| *Recordings available in HAR model |                 |                  |         |         |        |      |
| Magnitude                          | Symbol          | L1               | L2      | L3      |        | Unit |
| Harmonic decomposition in          | VOLTAGE         |                  | Instant |         |        |      |
| RMS Current                        | V               | 2AE-2AF          | 2CC-2CI | ) 2EA-2 | 2EB    | Vx10 |
| Harmonic 2                         |                 | 2B0-2B1          | 2CE-2CF | = 2EC-2 | ED     | %    |
| Harmonic 3                         |                 | 2B2-2B3          | 2D0-2D1 | 2EE-2   | EF?    | %    |
| Harmonic 4                         |                 | 2B4-2B5          | 2D2-2D3 | 3 2F0-2 | ?F1    | %    |
| Harmonic 5                         |                 | 2B6-2B7          | 2D4-2D5 | 5 2F2-2 | 2F3    | %    |
| Harmonic 6                         |                 | 2B8-2B9          | 2D6-2D7 | 2F4-2   | 2F5    | %    |
| Harmonic 7                         |                 | 2BA-2BB          | 2D8-2D9 | ) 2F6-2 | 2F7    | %    |
| Harmonic 8                         |                 | 2BC-2BD          | 2DA-2DE | 3 2F8-2 | 2F9    | %    |
| Harmonic 9                         |                 | 2BE-2BF          | 2DC-2DD | ) 2FA-2 | PB     | %    |
| Harmonic 10                        |                 | 2C0-2C1          | 2DE-2DF | = 2FC-2 | 2FD    | %    |
| Harmonic 11                        |                 | 2C2-2C3          | 2E0-2E1 | 2FE-2   | 2FF    | %    |
| Harmonic 12                        |                 | 2C4-2C5          | 2E2-2E3 | 300-3   | 801    | %    |
| Harmonic 13                        |                 | 2C6-2C7          | 2E4-2E5 | 302-3   | 803    | %    |
| Harmonic 14                        |                 | 2C8-2C9          | 2E6-2E7 | 304-3   | 805    | %    |
| Harmonic 15                        |                 | CA-CB            | 2E8-2E9 | 306-3   | 807    | %    |
| Harmonic decomposition in          | CURRENT         |                  | Instant |         |        |      |
| RMS current                        | A               | 1F4-1F5          | 212-213 | 230-2   | 231    | mA   |
| Harmonic 2                         |                 | 1F6-1F7          | 214-215 | 232-2   | 233    | %    |
| Harmonic 3                         |                 | 1F8-1F9          | 216-217 | 234-2   | 235    | %    |
| Harmonic 4                         |                 | 1FA-1FB          | 218-219 | 236-2   | 237    | %    |
| Harmonic 5                         |                 | 1FC-1FD          | 21A-21E | 3 238-2 | 239    | %    |
| Harmonic 6                         |                 | 1FE-1FF          | 21C-21D | ) 23A-2 | 23B    | %    |
| Harmonic 7                         |                 | 200-201          | 21E-21F | 23C-2   | 23D    | %    |
| Harmonic 8                         |                 | 202-203          | 220-221 | 23E-2   | 23F    | %    |
| Harmonic 9                         |                 | 204-205          | 222-223 | 240-2   | 241    | %    |
| Harmonic 10                        |                 | 206-207          | 224-225 | 242-2   | 243    | %    |
| Harmonic 11                        |                 | 208-209          | 226-227 | 244-2   | 245    | %    |
| Harmonic 12                        |                 | 20A-20B          | 228-229 | 246-2   | 247    | %    |
| Harmonic 13                        |                 | 20C-20D          | 22A-22E | 3 248-2 | 249    | %    |
| Harmonic 14                        |                 | 20E-20F          | 22C-22D | ) 24A-2 | 24B    | %    |
| Harmonic 15                        |                 | 210-211          | 22E-22F | 24C-2   | 24D    | %    |

## Example of a MODBUS© question

QUESTION 0A 04 00 00 00 0A 71 76

| 0A                                                                                     | Peripheral number, 10 in decimal                           |  |  |  |
|----------------------------------------------------------------------------------------|------------------------------------------------------------|--|--|--|
| 04                                                                                     | Reading function                                           |  |  |  |
| 00 00                                                                                  | Record at which the reading is to start                    |  |  |  |
| 00 0A                                                                                  | Number of recording to be read: 10 in decimal              |  |  |  |
| 71 76                                                                                  | CRC Character                                              |  |  |  |
| RESPONSE<br>0A 04 14 00 00 08 4D 00 00 23 28 00 00 0F A0 00 00 00 90 00 00 00 60 CB 2E |                                                            |  |  |  |
| 0A                                                                                     | Number of the peripheral that is responding, 10 in decimal |  |  |  |
| 04                                                                                     | Reading function- the one used in the question             |  |  |  |
| 14                                                                                     | Number of bytes received (20).                             |  |  |  |
| 00 00 08 4D                                                                            | V1x 10 (record 00 Hex) with value in decimal 212.5 V       |  |  |  |
| 00 00 23 28                                                                            | mA 1, in decimal 9000 mA                                   |  |  |  |
| 00 00 0F A0                                                                            | W 1, in decimal 4000 W                                     |  |  |  |
| 00 00 00 90                                                                            | varL 1, in decimal 144 varL                                |  |  |  |
| 00 00 00 60                                                                            | PF1 x 100, in decimal 96                                   |  |  |  |
| CB 2E                                                                                  | CRC Character                                              |  |  |  |

\*Each Modbus frame has a maximum limit of 20 variables (40 recordings).

### Connection for the RS485 BUS

The composition of the RS-485 cabling must be carried out with a meshed screen cable (minimum 3 wire) with a maximum distance of 1,200 metres between the CVM-NRG96 and the master unit. This Bus may connect a maximum of 32 CVM-NRG96 analyzers.

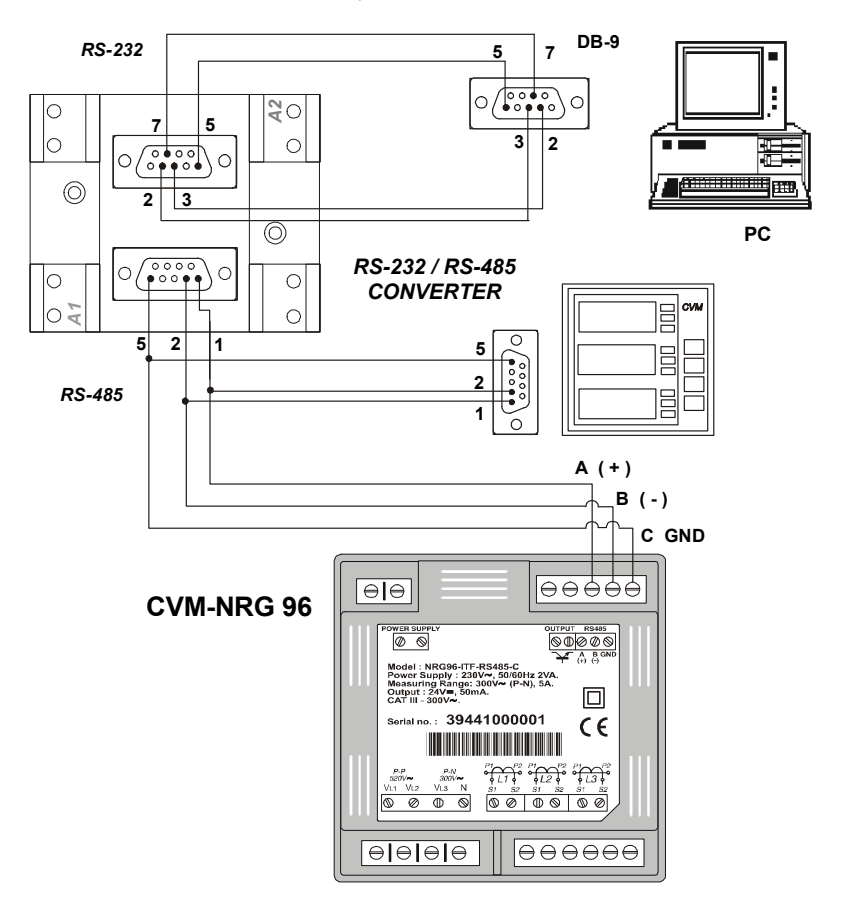

For communication with the master unit, the RS-232 to RS-485 System Protocol Intelligent Converter has to be used (M54020 Intelligent Converter). This converter does not require the 7 Pin connection in the RS232 part.

#### FAQ's

1. The CVM-NRG96 analyzer, once cabled and connected is seen to give a correct voltage and current reading, but shows negative values for active power (generation).

This is an error with the cabling for the current transformer secondaries; the direction of the transformer current has to be respected as shown in the connection diagram. The current transformers have a two face primary; the current must pass from P1 to P2 giving the result in secondary (S1 and S2) of 5 amps.

The error stems from:

- a) The current transformers have been incorrectly installed. As a result it gives the direction of the current as passing from P2 to P1; to resolve this problem, the current transformer does not have to be dismantled and installed again, but the transformer secondary (S1 and S2) just has to be inverted.
- b) The connection of the current secondaries in the current transformers have been incorrectly connected; to resolve this problem just connect the S1 transformer secondary to the S1 on the analyzer and the S2 on the current transformer to the S2 on the analyzer.
- 2. The CVM-NRG96 analyzer, once cabled and connected, is seen to give an incoherent Power factor and Cos  $\phi$  III reading (-0.01 or similar).

This is again a current transformer and voltage phase connection error phase L1 (R), must correspond to the current transformer installed in phase L1 (R); phase L2 (S), must correspond to the current transformer installed in phase L2 (S); and phase L3 (T), must correspond to the current transformer installed in phase L3 (T).

This connection is clearly shown on the back of the analyzer.

3. The CVM-NRG96 analyzer does not correctly display the current reading. It shows values varying between 0 to 5 amps of current.

Ensure that the Transformer Primary ratio has been correctly set; once correctly set the current measurement shall be shown correctly extrapolated to primary (see section on transformer ratios).

4. The CVM-NRG96 analyzer is measuring in average voltage and is displaying the secondary voltage (for example 110 volts).

Ensure that the Primary and Secondary voltage ratio has been correctly set (see section on transformer ratios).

5. The CVM-NRG96 analyzer does not respond to communications requests; it does not communicate.

Ensure that the equipment's communication parameters have been correctly set as well as the peripheral number (0 to FF).

6. The CVM-NRG96 analyzer is connected to the Power Studio System and it does not communicate with the PC.

Ensure that the analyzer has been set with a Bus speed of 19,200 bauds.

**CIRCUTOR, SA** Vial Sant Jordi, s/n 08232 Viladecavalls BARCELONA SPAIN Tel. +34 93.745.29.00 Fax. +34 93.745.29.14 web: <u>http://www.circutor.com</u> e-mail: <u>medida@circutor.es</u>

#### Technical assistance:

After sales department Vial Sant Jordi, s/n 08232 Viladecavalls BARCELONA SPAIN e-mail: medida@circutor.es